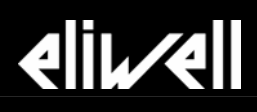

# Televis System

Быстрый старт

Первый запуск программы

# Televis System

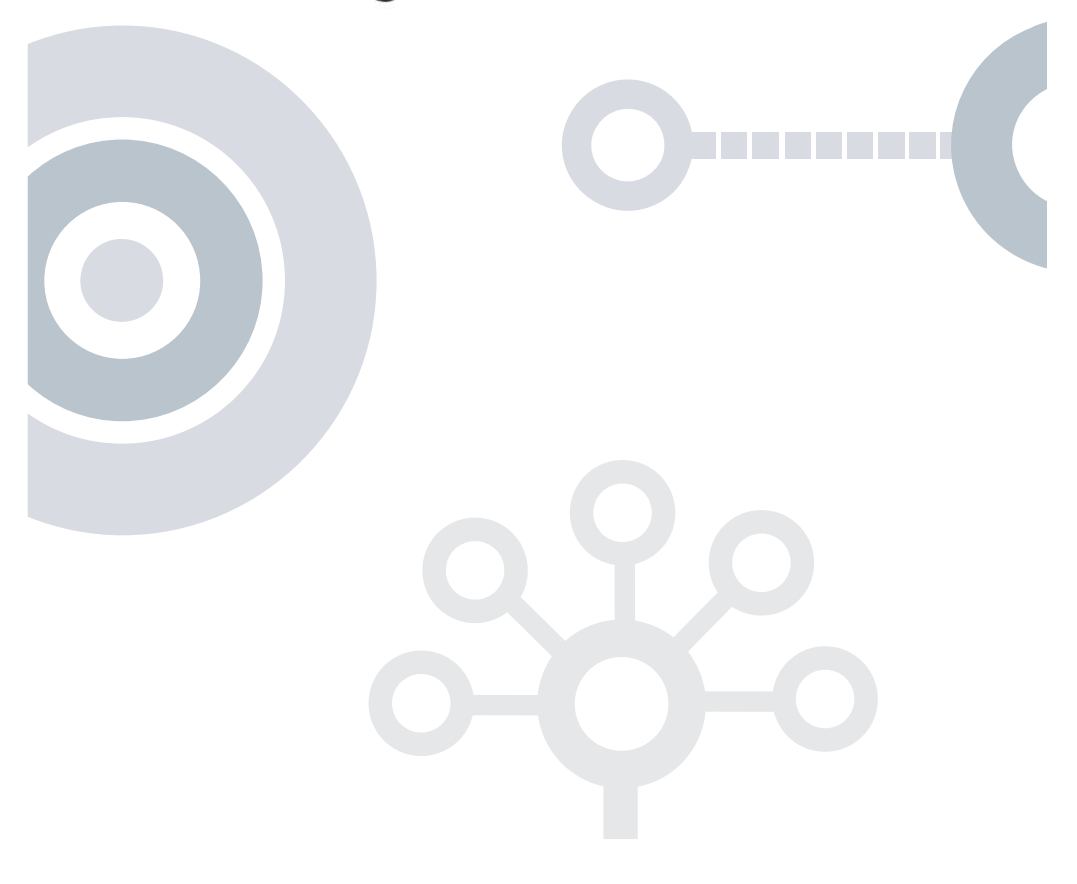

## Содержание

| ВСТУП. | ЛЕНИЕ                                                                                                    | 3                                                                                                    |
|--------|----------------------------------------------------------------------------------------------------|----------------------------------------------------------------------------------------------------|
| иним   | ИАЛЬНЫЕ СИСТЕМНЫЕ ТРЕБОВАНИЯ                                                                                                    | 3                                                                                                    |
| АПУС   | К                                                                                                    | 4                                                                                                    |
| Устан  | овка TelevisNet и Web Приложения                                                                                                 |                                                                                                    |
| Первь  | ый запуск программы TelevisNet                                                                                                   | 4                                                                                                    |
| 3.2.1. | Расблокирование Televis Net (Имя оператора и Пароль)                                                                             | 5                                                                                                    |
| 3.2.2. | Язык                                                                                                    | 5                                                                                                    |
| 3.2.3. | Настройка сети                                                                                                    | 5                                                                                                    |
| 3.2.4. | Сбор данных                                                                                                    | 6                                                                                                    |
| 3.2.5. | Графики и Таблицы                                                                                                    | 6                                                                                                    |
| Первь  | ый запуск Televis Web Приложения                                                                                                 | 6                                                                                                    |
| 3.3.1. | Вход в приложение Televis web (имя оператора и пароль)                                                                           | 6                                                                                                    |
| 3.3.2. | Графики и таблицы                                                                                                    | 6                                                                                                    |
|        | СТУП.<br>ИНИЛ<br>АПУС<br>Устан<br>Перви<br>3.2.1.<br>3.2.2.<br>3.2.3.<br>3.2.4.<br>3.2.4.<br>3.2.5.<br>Перви<br>3.3.1.<br>3.3.2. | СТУПЛЕНИЕ<br>ИНИМАЛЬНЫЕ СИСТЕМНЫЕ ТРЕБОВАНИЯ.<br>АПУСК<br>Установка TelevisNet и Web Приложения<br>Первый запуск программы TelevisNet<br>3.2.1. Расблокирование Televis Net (Имя оператора и Пароль).<br>3.2.2. Язык.<br>3.2.3. Настройка сети.<br>3.2.4. Сбор данных.<br>3.2.5. Графики и Таблицы.<br>Первый запуск Televis Web Приложения.<br>3.3.1. Вход в приложение Televis web (имя оператора и пароль).<br>3.3.2. Графики и таблицы. |

# 1. ВСТУПЛЕНИЕ

Все, что Вам необходимо знать для установки и первого запуска Televis**Net** и Televis**Web** собрано в данном руководстве. Для всех других настроек и опций обращайтесь к полному набору технической документации, содержащемуся на CD-ROM системыTelevis.

Последовательно выполните описанные ниже шаги для успешной инсталляции и первого запуска программ.

## 2. МИНИМАЛЬНЫЕ СИСТЕМНЫЕ ТРЕБОВАНИЯ

### TelevisNet:

### Аппаратные средства

Скорость микропроцессора: 700 МГц RAM: 256 MB (рекомендуется 512 Mb) 6 Gbyte свободного места на жестком диске **Операционная система** Windows 2000 (SP4 или выше) Windows XP Home (SP2 или выше) Windows XP Professional (SP2 или выше)

### WEB Client:

### Аппаратные средства

Microprocessor speed: 700 MHz RAM: 512MB Минимальное разрешение дисплея: 1024x768

### Операционная система

Windows 2000 (SP4 или выше) Windows XP Home (SP2 или выше) Windows XP Professional (SP2 или выше) Поддержка просмотрщика (Browser) Internet Explorer 6 или выше

### Cassini WEB Server:

Аппаратные средства Microprocessor speed: 700 MHz RAM: 512 MB (рекомендуется 1 Gbyte)

### Операционная система

Windows 2000 (SP4 или выше) Windows XP Home (SP2 или выше) Windows XP Professional (SP2 или выше) **Дополнительные требования к ПО** Сетевой порт 80 должен быть доступен.

# 3. ЗАПУСК

### 3.1. Установка TelevisNet и Web Приложения

Поместите установочный CD-ROM в CD привод ПК и программа установки должна автоматически запуститься.

Первое окно установочной программы предложит Вам выбрать тип устанавливаемой программы, т.е. Televis**Net** или **Web** Приложение.

ВНИМАНИЕ: мы рекомендуем сначала установить TelevisNet, а затем Televis Web Приложение.

| InstallShield Wizard |                                                                | X                                                                 |                    |                                                                            |        |
|----------------------|----------------------------------------------------------------|-------------------------------------------------------------------|--------------------|----------------------------------------------------------------------------|--------|
| QIA                  | Welcome to the InstallSi                                       | Install5hicld Wizard                                              |                    | ×                                                                          |        |
|                      | System - Televis Net-Lin                                       | License Agreement                                                 |                    |                                                                            |        |
|                      | The InstallShield® Wizard wil<br>Televis Net-Link Rel. 03.00.0 | Please read the following license agreement                       | carefully.         | InstallShield Wizard                                                       | ×      |
|                      | continue, click Next.                                          | Press the PAGE DOWN key to see the rest of                        | of the agreement.  | Customer Information                                                       |        |
|                      |                                                                |                                                                   |                    | Please enter your information.                                             |        |
|                      |                                                                | ELIWELLS                                                          | SOFTWARE           |                                                                            |        |
|                      |                                                                | End User Lice                                                     | nse Agreeme        | User Name:                                                                 |        |
|                      |                                                                | IMPORTANT: THIS SOFTWARE END USER                                 | LICENSE AGREEN     | TUSER                                                                      |        |
| 1                    |                                                                | THIS EULA SHALL APPLY ONLY TO THE SO                              | OFTWARE SUPPL      | Company Name:                                                              |        |
|                      |                                                                | 1. Definitions                                                    |                    | Eliwell Controls                                                           |        |
|                      |                                                                |                                                                   |                    | Password for TSUser according to the user password policies of the domain: |        |
|                      | Z Rock                                                         | Do you accept all the terms of the preceding                      | License Agreeme    | xx                                                                         |        |
|                      | - East                                                         | setup will close. To install Televis System - T<br>this agreement | elevis Net-Link Hi | Install this application for                                               |        |
|                      |                                                                | InstallGloid                                                      |                    | Install this application for:                                              |        |
|                      |                                                                |                                                                   |                    | <ul> <li>Anyone who uses this computer (all users)</li> </ul>              |        |
|                      |                                                                |                                                                   | < <u>D</u> ack     | C Only for me (T USER)                                                     |        |
|                      |                                                                |                                                                   |                    | InstallShield                                                              |        |
|                      |                                                                |                                                                   |                    |                                                                            |        |
|                      |                                                                |                                                                   |                    | < Back. Next >                                                             | Cancel |

Выполняйте все шаги программы установки вплоть до завершения инсталляции. Во время этой операции Вы будете запрошены в том числе и о типе программы Televis**Net** (для локальной установки) **или** Televis**Link** (для удаленной станции), т.е о типе установки.

По завершении первой установки программа предложит перезапустить Ваш ПК для обновления настроек системы. Пожалуйста, выполните перезагрузку ПК.

После перезагрузки вновь откроется основное окно программы установки. Теперь Вы можете установить и Televis Web Приложение (только на ПК с программой Televis**Net**).

Как и ранее выполните последовательно все шаги, которые предложит Вам программа установки, и затем перезапустите Ваш ПК.

### 3.2. Первый запуск программы TelevisNet

Televis**Net** можно запустить двумя способами (если он не установлен с автозагрузкой):

- С использованием иконки на Рабочем столе.
- из меню Пуск → Все программы
   → Eliwell → Televis System → TelevisNet

После открытия окна Televis, основная панель будет свободной со строкой состояния внизу. Щелкните по иконке Televis в правом верхнем углу окна для открытия меню.

|                                          |                                                                                                    | 1/2<br>Roman | ages<br>Talanti |
|------------------------------------------|----------------------------------------------------------------------------------------------------|--------------|-----------------|
|                                          | An order of Performance     Anonexpectation     Anonexpectation     Anonexpectati |              |                 |
|                                          |                                                                                                    |              |                 |
| a la la la la la la la la la la la la la | Питинца 19.05.2006 17.13<br>Иня оператора: Нет оператора                                                                                                    |              | ()=()           |

### 3.2.1. Разблокирование Televis Net (Имя оператора и Пароль)

Исходный профиль оператора:

- Имя оператора: Administrator
- Пароль: 0 (число ноль)

Оператор с этим профилем имеет доступ ко всем функциям и всем панелям настройки программы.

Введите указанные имя оператора и пароль и нажмите кнопку

### «Разблокировать 🕨 »

Вы можете создать новые профили операторов задать различные степени доступа к функциям программы Televis**Net**, для чего воспользуйтесь панелью Настройки установки –> Операторы и доступ.

Исходный профиль удалить нельзя, т.е. оператора Administrator, но значение пароля можно и рекомендуется изменить (Смотри Руководство пользователя Televis Net, глава 7.2 - исходный оператор и его пароль).

### 3.2.2. Язык

При первом запуске программы Televis**Net** используется язык интерфейса по умолчанию Английский (English). Для его изменения откройте панель Панель управления → Программа. (Control Panel → Program).

Из раскрывающегося меню Язык интерфейса оператора (User interface Language) выберите язык по Вашему усмотрению (Руководство по TelevisNet, Глава 6.6, Программа).

### 3.2.3. Настройка сети

Для обеспечения наблюдения программой Televis за всеми подключенными сетями необходимо выполнить операцию распознавания этих сетей.

### Откройте Настройки установки → Настройка сети.

Секция найденных при запуске Сетей, располагающаяся слева вверху отображает все сети, которые Televis автоматически «распознал» при запуске.

Выберите одну или несколько из этих сетей для выполнения поиска приборов в

этих сетях после нажатия кнопки «Поиск». Для переноса физических обнаруженных приборов и их ресурсов в окно логических ресурсов сети, с которыми в дальнейшем и будет работать программа, щелкните по иконке «Применить» по завершении поиска. (Руководство Televis**Net**, глава 7.3, Настройка сети).

| Henry .            | J# - 10<br>Press                                          |
|--------------------|-----------------------------------------------------------|
| Televis <b>Net</b> |                                                           |
|                    | Иня оператора<br>Administrator                            |
|                    | Разблокировать                                            |
| 200                |                                                           |
| <u> </u>           | Питинца 19.05.2006 17.29<br>Ино окрытиры Нег окрытара 🖉 🕬 |

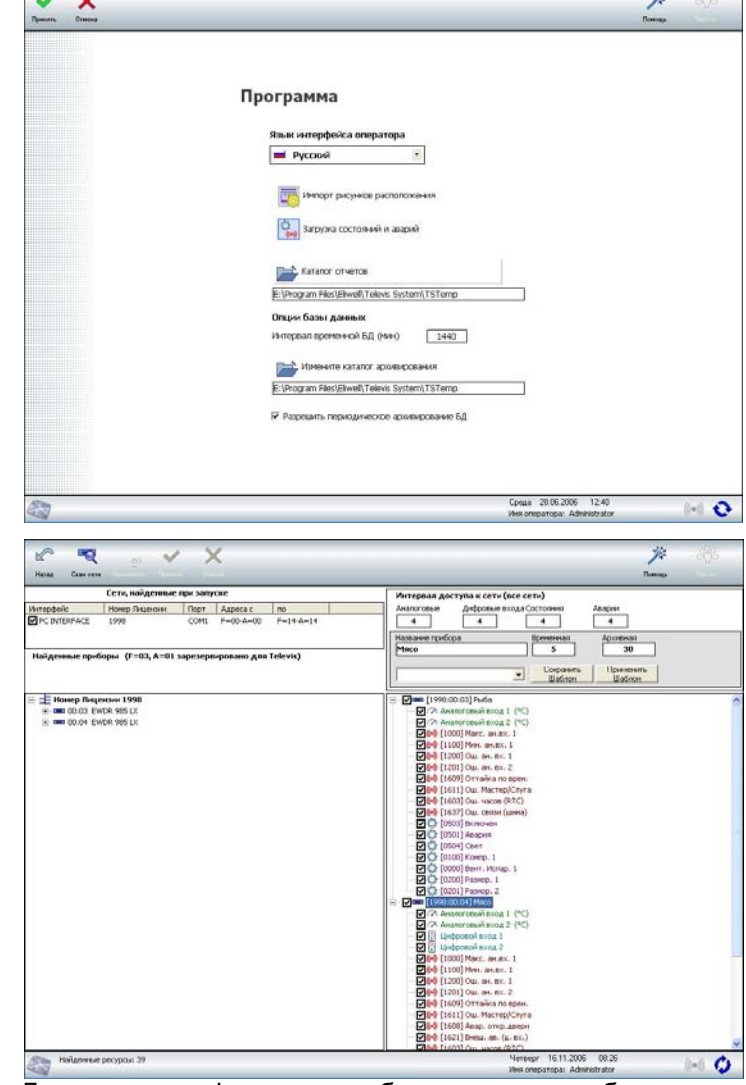

### 3.2.4. Сбор данных

После выполнения тих минимальных настроек Вы можете начать сбор данных с приборов, которые Вы распознали при Настройке сети.

Откройте Панель запуска и щелкните по иконке Запуск опроса. TelevisNet после некоторой паузы начнет считывать состояния ресурсов данные И сконфигурированной сети (Руководство Televis Net глава 8.1. по Запуск/Остановка опроса).

ВНИМАНИЕ! Все шаги настройки сети, описанные в разделе 3.2.3 данного руководства, должны быть успешно выполнены для запуска опроса данных в системе Televis.

| K <sup>o</sup> |                                                                                                    | <i>7</i> 4                                      | - 485 |
|----------------|----------------------------------------------------------------------------------------------------|-------------------------------------------------|-------|
|                | <b>Панель запуска</b><br>(*) (*) Запуск опроса<br>(*) (*) Состоя на составления<br>(*) (*) (*) Составления<br>(*) (*) (*) (*) (*) (*) (*) (*) (*) (*) | - Long                                          |       |
| 23             | Bropre<br>Jeans on                                                                                                    | ик. 21.11.2006 13.57<br>хератора: Administrator | 0-0 🗘 |

### 3.2.5. Графики и Таблицы

После начала сбора данных оператор получает возможность просмотра текущих или архивных (из Временной или Архивной баз данных) данных в графическом или табличном формате. Перейдите на панель **Страницы оператора** для выбора соответствующей функции.

(Руководство по Televis**Net**, глава 9, Страницы оператора).

### 3.3. Первый запуск Televis Web Приложения.

TelevisNet Web в локальном режиме (на том же ПК что и TelevisNet) можно запустить двумя путями:

- используя иконку с Рабочего стола.
- используя меню Пуск → Все программы → Eliwell → Televis System → TelevisNet Web

### 3.3.1. Вход в приложение Televis web (имя оператора и пароль)

Это приложение работает в просмотрщике Интернет страниц, так что после запуска откроется окно просмотрщика.

Введите параметры оператора, т.е. введите имя оператора и его пароль ( те же самые, как при Разблокировании программы Televis**Net**).

Так же Вы можете выбрать язык интерфейса программы: по умолчанию используется язык, выбранный для программы просмотрщика (browser), опции Internet -> Языки (Руководство по Televis Web, глава 2.1, Вход).

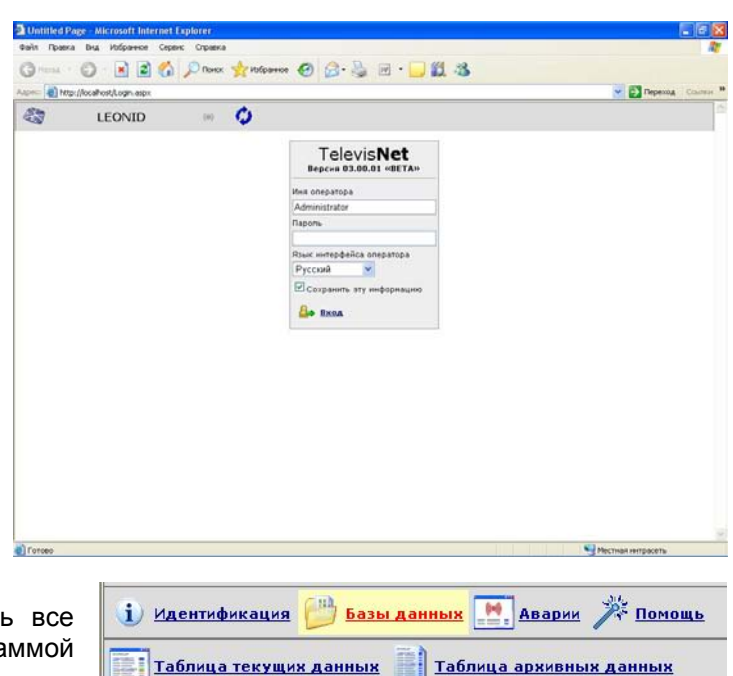

**3.3.2.** Графики и таблицы Это приложение позволяет просматривать все

данные и аварии, сохраняемые программой Televis **Net** в масштабе реального времени.

Система позволяет просматривать текущие данные системы, а так же данные, сохраненные во Временной и Архивной базах данных. Таблицы данных и аварий могут настраиваться заданием ряда параметров. Для просмотра определенной категории данных просто щелкните по соответствующей иконке меню (Руководство по Televis Web, глава 2.3 Строка Навигации).

**Московский офис** Нагатинская ул. 2/2 2-й подъезд, 3-й этаж, 3-й офис 115230 Москва РОССИЯ тел./факс (495) 111 79 75, 111 78 29 e-mail: <u>invensys@postgate.ru</u> технические консультации: ileonid\_mosinvensys@postgate.ru

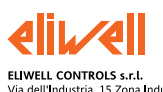

ELIWELL CONTROLS s.r.l. Via dell'Industria, 15 Zona Industriale Paludi 32010 Pieve d'Alpago (BL) ITALY Telephone +39 0437 986111 Facsimile +39 0437 989066 Internet http://www.eliwelLit

Technical Customer Support: Telephone +39 0437 986300 Email: techsuppeliwell@invensyscontrols.com

Invensys Controls Europe An Invensys Company

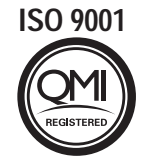

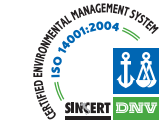

rel. 11/2006 rus cod 8MAA0026